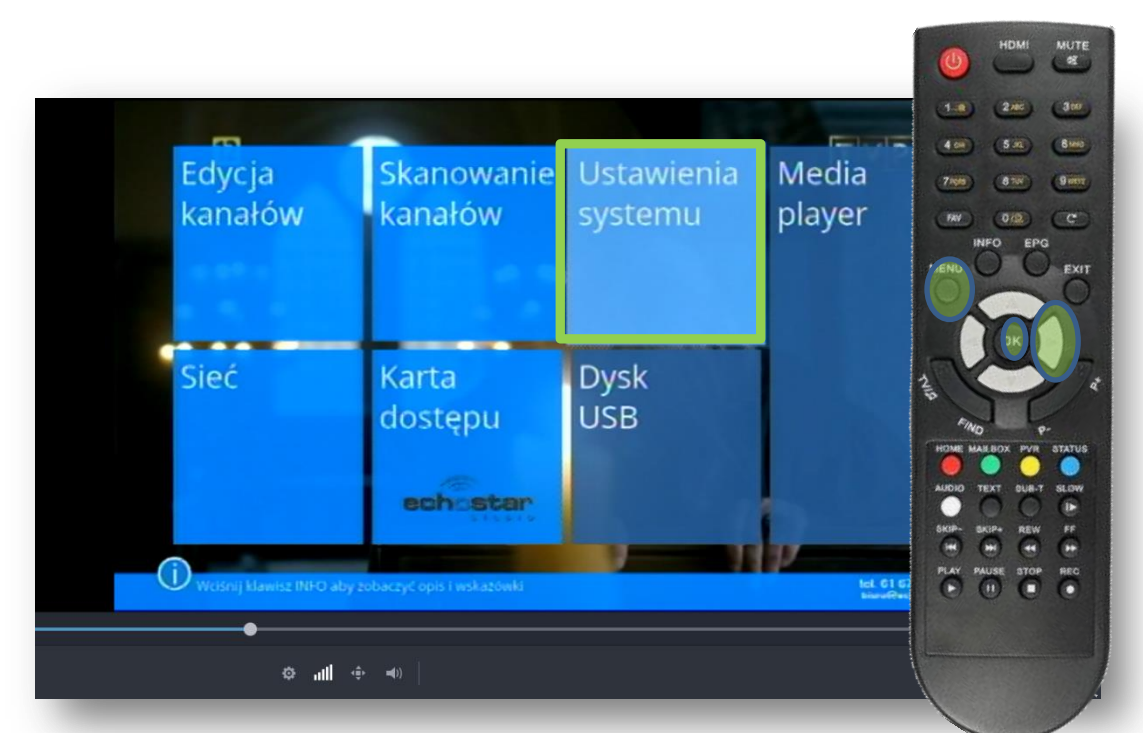

Na pilocie od dekodera wciskamy przycisk Menu i następnie 2x ►aż do podświetlenia Ustawienia systemu i zatwierdzamy przyciskiem OK

| Udawienia systemu       | 08:55<br>08:55<br>08:55<br>08:55<br>08:50<br>08:50<br>08:50<br>08:50<br>08:50<br>08:50<br>08:50<br>08:50<br>08:50<br>08:50<br>08:50<br>08:50<br>08:50<br>08:50<br>08:50<br>08:50<br>08:50<br>08:50<br>08:50<br>08:50<br>08:50<br>08:50<br>08:50<br>08:50<br>08:50<br>08:50<br>08:50<br>08:50<br>08:50<br>08:50<br>08:50<br>09:50<br>09:50<br>00:50<br>00:50<br>00 |
|-------------------------|----------------------------------------------------------------------------------------------------|
| Ustawienia wyświetlania |                                                                                                    |
| Ustawienia czasu        |                                                                                                    |
| Blokada rodzicielska    |                                                                                                    |
| Ustawienia języka       | The second second secon                                                                                                    |
| Ustawienia OSD          |                                                                                                    |
| Inne                    | AUDIO TEXT QUE T SLOW                                                                                                    |
| Ustawienia EPG          | SKIP- DKIP+ REW FF                                                                                                    |
| Ustawienia fabryczne    | PLAY PAUSE STOP REC                                                                                                    |
|                         |                                                                                                    |

Na pilocie od dekodera wciskamy przycisk ▼aż do podświetlenia Ustawienia fabryczne i zatwierdzamy przyciskiem OK

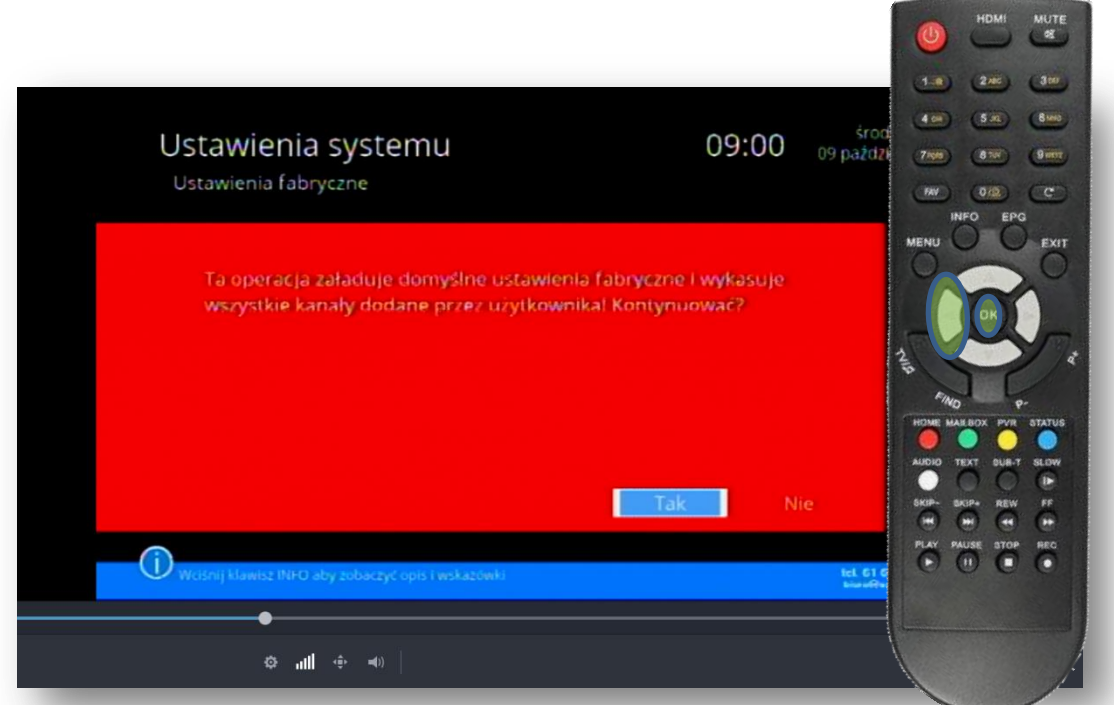

Na pilocie od dekodera wciskamy przycisk żeby podświetliło się TAK i zatwierdzamy przyciskiem OK. Teraz należy odczekać kilka sekund.

| Skanowanie                                          | Ustawienia                                                             |                                                                                                    |                                                                                           |
|-----------------------------------------------------|------------------------------------------------------------------------|----------------------------------------------------------------------------------------------------|-------------------------------------------------------------------------------------------|
| kanałów                                             | systemu                                                                | play                                                                                               |                                                                                           |
| voja lista kanałów jest pust<br>omyślne skanowanie? | a, czy chcesz przeprowad                                               | lzić                                                                                               |                                                                                           |
| Tak                                                 | Nie                                                                    | HOD<br>ALC<br>SHO                                                                                  | RE MARLBOX PYR STA                                                                        |
|                                                     | voja lista kanałów jest pust<br>omyślne skanowanie?<br>Tak<br>ech star | voja lista kanałów jest pusta, czy chcesz przeprowad<br>omyślne skanowanie?<br>Tak Nie<br>ech star | voja lista kanałów jest pusta, czy chcesz przeprowadzić<br>omyślne skanowanie?<br>Tak Nie |

Na pilocie od dekodera wciskamy przycisk żeby podświetliło się TAK i zatwierdzamy przyciskiem OK.

| lnsta<br><sub>Wyszu</sub>         | lacja<br>Ikiwanie autom                          | atyczne                |                       | 07:06 | środa<br>09 października |
|-----------------------------------|--------------------------------------------------|------------------------|-----------------------|-------|--------------------------|
| ► Ki<br>3TVI<br>TVP<br>TVP<br>TVP | anały TV<br>P Seriale<br>Historia<br>ABC<br>Info | 12                     | Kanały radiowe        |       |                          |
| 1                                 | 378.00 MHz<br>386.00 MHz                         | 6875 kS/s<br>6875 kS/s | QAM-256 OK<br>QAM-256 |       | 7% (~0:07)               |
|                                   | ¢ III ¢                                          | <b>-(</b> ))           | •                     |       |                          |

Przez około 10 minut dekoder będzie ustawiał nową listę kanałów. W tym czasie czekamy na pojawienie się komunikatu z kolejnego zdjęcia.

| lnst<br><sub>Wys</sub> | alacja<br>tukiwanie auto | matyczne  |                           | 07:06 | środ<br>09 paździ | <ul> <li>HDMi</li> <li>1.8</li> <li>2.965</li> <li>4.66</li> <li>5.63</li> <li>7.969</li> <li>8.76</li> </ul> | MUTE<br>82<br>300<br>8 100<br>9 1000 |
|------------------------|--------------------------|-----------|---------------------------|-------|-------------------|----------------------------------------------------------------------------------------------------|--------------------------------------|
| ▶                      | Kanały TV                | 313       | Kanały radiowe            | 19    |                   | INFO EPG                                                                                                    | CC                                   |
|                        | V NEPTUN<br>V Republika  |           | Radio Zlote Przeboje      |       |                   | MENU O O                                                                                                    | Fun                                  |
| vi                     | later Planet             | Zakońc    | zono wyszukiwanie kanałów |       |                   |                                                                                                    |                                      |
| v                      | лк                       |           |                           |       |                   |                                                                                                    |                                      |
| 36                     | 690.00 MH                |           | ОК                        |       |                   | 718                                                                                                    | 17                                   |
|                        | 698.00 MHz               | 6875 kS/s | QAM-256 OK                |       |                   | FIND P.                                                                                                    |                                      |
|                        | 706.00 MHz               | 6875 kS/s | QAM-256 OK                |       |                   | HOME MARBOX PVR                                                                                               | STATU                                |
|                        | 714.00 MHz               | 6875 kS/s | QAM-256 OK                |       |                   | AUDIO TEXT BUR-T                                                                                              | SLOW                                 |
|                        |                          |           |                           |       | 100% (~0:00)      | SKIP- SKIP+ REW                                                                                               | FF                                   |
|                        |                          |           |                           |       |                   | PLAY PAUSE STOP                                                                                               | REG                                  |
|                        |                          |           |                           |       |                   | $\bigcirc \bigcirc \bigcirc \bigcirc$                                                                         | 0                                    |
|                        | ⇔ ⊫lli ⊕ ⊨0)             |           |                           |       |                   |                                                                                                    |                                      |

Po pojawieniu się powyższego komunikatu Zatwierdzamy przyciskiem OK i wciskamy kilkukrotnie EXIT aż do wyjścia z Menu. Nasi pracownicy chętnie odpowiedzą na wszelkie pytania i pomogą w rozwiązaniu ewentualnych problemów:

- w Biurze Abonenta os. Bolesława Chrobrego 26 pawilon 11

- telefonicznie pod numerem 61 671 00 00 (opłaty wg. stawek operatora)

- na czacie na stronie <u>www.</u>echostar.pl

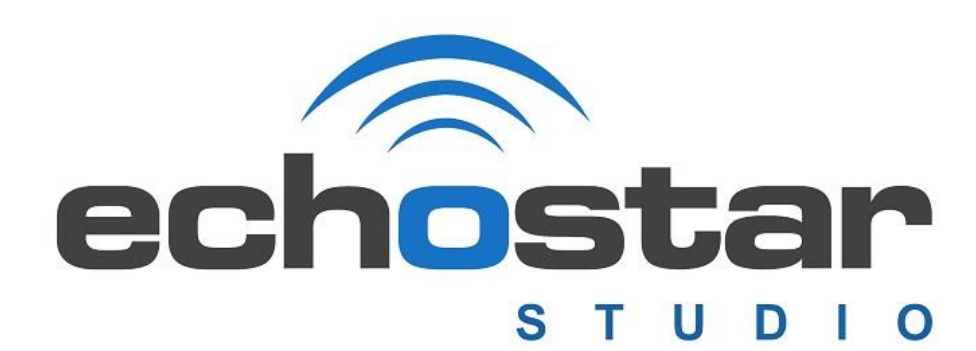